# NIMS

Online Issuance Certificate Guide

# **VERSION 1.1**

# **Online Issuance Certificate**

# About this document

This document describes the step by step guidelines to download Immunization Certificate after fully vaccinated (getting 2 dose in total)

After getting fully vaccinated, applicant will access <u>https://nims.nadra.gov.pk/nims/</u> over the internet from Computer, laptop etc.

## Getting Started (New Certificate Issuance)

- STEP-1 Access NIMS website by entering "<u>https://nims.nadra.gov.pk/</u>"
  - You will land on the HOME page of the NIMS website and select/press Corona Vaccine Certificate button and enter required information.

| في في طراب ( ). بي في ال                    | کوویڈ۔ 19 ویکسینیٹن ہر ٹیفیجیٹ کے حصول کے         |
|---------------------------------------------|---------------------------------------------------|
| س ق ارد/العان يي او ار شمر»                 | لليئرآ يناشاختي كارڈ نمبر اور ديگر معلومات فراہم  |
| شاختی کارڈ کی تاریخ اجراء ٭ CNIC Issue Date | کریں ۔ سر ٹیفکیٹ کی فیس کی ادائیگی بذریعہ ڈیبٹ یا |
|                                             | کریڈٹ کارڈ کی جا <sup>سک</sup> تی ہے۔             |
| 4 + 10 =                                    | مزید معلومات کے لیۓ براہ کرم ذیل میں دیئے گئے     |
| تصديق كريں                                  | سوالات اور جوابات پڑھیں ۔                         |

• **<u>STEP-2</u>**: Provide Additional Information details.

|   | کورونا ویحسینیشن کے لئے اندراج جملیتہ کیئر یونٹ کا اندراج یا تبدیلی ویحسین کے منفی اثرات کا اندراج ک <b>ورونا حفاظتی شیکوں کا سر شیفکیٹ</b> |
|---|----------------------------------------------------------------------------------------------------|
|   | ذیل میں دیئے گئے تفصیلات فراہم کریں ۔                                                                                                    |
|   | شاختی کارڈ/افغان یی او <i>آر نمبر</i><br>1234567890123                                                                                      |
|   | پاسپورٹ /شناختی کارڈ کے مطالبق نام «                                                                                                    |
|   | پاسپورٹ نمبر                                                                                                    |
|   | <b>قرمیت</b> »<br>قومیت منتخب کریں                                                                                                    |
|   | تصديق كريں                                                                                                    |
| _ |                                                                                                    |

• **<u>STEP-3</u>**: Payment Terms & Conditions. Accept and press button.

| لمتی ٹیکوں کا سر ٹیفکیٹ                                                                                                    | رات کااندراج <b>کورونا</b> طا <sup>ن</sup>                                                                                                    | یاتبدیلی ویکسین کے منفی اثر                                                                                                    | ہیلتھ کیئریونٹ کااندراج                                                                                                    | ورونا ویکسینیشن کے لئے اندراج                                                                                                    |
|----------------------------------------------------------------------------------------------------|----------------------------------------------------------------------------------------------------|----------------------------------------------------------------------------------------------------|----------------------------------------------------------------------------------------------------|----------------------------------------------------------------------------------------------------|
| Step 1<br>Terms and Conditions                                                                                                    | Step 2<br>Payment Details                                                                                                    | <b>Step 3</b><br>Payment Receipt                                                                                                    | Step 4<br>Review Info                                                                                                    | Step 5<br>Download Certificate                                                                                                    |
|                                                                                                    |                                                                                                    |                                                                                                    |                                                                                                    |                                                                                                    |
| NOTE: Please Read the Following                                                                                                    | g Payment Terms and Conc                                                                                                    | ditions carefully. You may only                                                                                                    | proceed if these terms                                                                                                    | are acceptable to you.                                                                                                    |
| NOTE: Please Read the Following<br>By proceeding further you a<br>THE FEE IS NON-REFUNDABLE AFT<br>We have NO REFUND POLICY ag<br>review the information and gui<br>category because once your pa<br>We are not responsible if applica<br>We reserve the right to cancel a<br>fee shall not be refunded. | g Payment Terms and Cond<br>Igree to the following:<br>TER THIS STAGE.<br>ainst any application initia<br>idelines on the website rel<br>lyment is processed, no refu<br>ants credit card issuer does<br>iny application without pro- | ditions carefully. You may only<br>ited/submitted for its applica<br>ated to the online applicatio<br>und will be entertained.<br>s not authorize usage of their a<br>viding any reason or notificat | r proceed if these terms<br>tions. Therefore the app<br>n system. Also make su<br>credit card for payment<br>ion for doing so. In case | are acceptable to you.<br>licant is requested to thoroughly<br>re that you apply in the correct<br>of the fees on the website.<br>of a cancellation, the application |

• **<u>STEP-4</u>**: Provide Credit/Debit Card Information.

| Image: Security Code*   Card Number   Card Number   CVC   Expiry (Month)*   Expiry (Month)*   Ol   First Name*   Last Name*   Email*   Country*   Select Country   State*   City*   Postal/Zip Code*     | Step 1<br>Terms and Conditions Pc | Step 2<br>ayment Details | Step<br>Payment R | 3<br>leceipt   | Step 4<br>Review Info | Step 5<br>Download Certificate |
|----------------------------------------------------------------------------------------------------|-----------------------------------|--------------------------|-------------------|----------------|-----------------------|--------------------------------|
| Card Number *       Security Code *         Card Number       CVC         Expiry (Month) *       Expiry (Year) *         01       *         2020       *         First Name *       Last Name *          | VISA CONC.                        |                          |                   |                |                       | Amount : 100                   |
| Card Number       CVC         Expiry (Month)*       Expiry (Year)*         01       2020         First Name*       Last Name*                                                                            | Card Number *                     |                          | 5                 | ecurity Code   | *                     |                                |
| Expiry (Month)* Expiry (Year)*   01 2020   First Name* Last Name*                                                                                                    | Card Number                       |                          |                   | CVC            |                       |                                |
| 01 <ul> <li>2020</li> <li>Errst Name*</li> <li>Last Name*</li> <li>Email*</li> <li>Country*</li> <li>Select Country</li> <li>State*</li> <li>City*</li> <li>Postal/Zip Code*</li> <li>Street*</li> </ul> | Expiry (Month) *                  |                          | E                 | xpiry (Year) * |                       |                                |
| First Name*       Last Name*                                                                                                    | 01                                |                          | •                 | 2020           |                       | ~                              |
| Email* Country* Select Country * City* Postal/Zip Code* Street*                                                                                                    | First Name *                      |                          | L                 | ast Name *     |                       |                                |
| Select Country       State*       City*       Postal/Zip Code*   Street*                                                                                                    | Email *                           |                          |                   | Country *      |                       |                                |
| State * City * City * Postal/Zip Code * Street *                                                                                                    |                                   |                          |                   | Select Cou     | ntry                  | ~                              |
| Postal/Zip Code * Street *                                                                                                    | State *                           |                          |                   | City *         |                       |                                |
|                                                                                                    | Postal/Zip Code *                 |                          |                   | treet *        |                       |                                |
|                                                                                                    |                                   |                          |                   |                |                       |                                |

| Step 1<br>Terms and Conditions | <b>Step 2</b><br>Payment Details | <b>Step 3</b><br>Payment Receipt | Step 4<br>Review Info      | Step 5<br>Download Certificate |
|--------------------------------|----------------------------------|----------------------------------|----------------------------|--------------------------------|
|                                | Thank you for your paym          | nent.You have successfully pa    | id for your application.   |                                |
| Tracking ID :                  | 100000185                        | You have s                       | successfully paid for your | application.                   |
| Amount :                       | 100                              | Click here                       | to print receipt.          |                                |
| Currency:                      | PKR                              | Click here                       | to proceed.                |                                |
| Payment Method :               | Credit Card                      |                                  |                            |                                |
|                                |                                  |                                  |                            |                                |

**<u>STEP-5</u>**: Print payment receipt and press continue.

| Step 1<br>Terms and Conditions | <b>Step 2</b><br>Payment Details | Step 3<br>Payment Receipt | Step 4<br>Review Info | Step 5<br>Download Certificate |
|--------------------------------|----------------------------------|---------------------------|-----------------------|--------------------------------|
|                                | C                                | پنے کوائف کی تصدیق کریر   | -1                    |                                |
|                                |                                  |                           | ی پی او آ رنمبر       | شناختی کارڈ/افغان              |
| 1234567                        | 890123                           |                           |                       |                                |
|                                |                                  | *(                        | ن آئی سی کے مطابق نام | پاسپورٹ / سی ایر               |
| umer far                       | rooq khan                        |                           |                       |                                |
|                                |                                  |                           |                       | پاسپورٹ نمبر                   |
| as123456                       | 37                               |                           |                       |                                |
|                                |                                  |                           |                       | قومىت*                         |
| -                              |                                  |                           | پاکستان               | - Pakistan                     |

**<u>STEP-6</u>**: Review Information before Certificate Issuance.

#### **STEP-7:** Download Certificate.

| Step 1         Step 2         Step 3         Step 4         Step 5                |                                |                                  |                                  |                       |                                       |
|-----------------------------------------------------------------------------------|--------------------------------|----------------------------------|----------------------------------|-----------------------|---------------------------------------|
| Terms and Conditions Payment Details Payment Receipt Review Info Download Certifi | Step 1<br>Terms and Conditions | <b>Step 2</b><br>Payment Details | <b>Step 3</b><br>Payment Receipt | Step 4<br>Review Info | <b>Step 5</b><br>Download Certificate |
|                                                                                   |                                | ط ور                             |                                  | b //                  | • /                                   |
|                                                                                   | ن لوڈ کریں                     | ئاسر ليفكيك ڈاؤا                 | ن پر کلک کرکے اپن                | ہچے دیئے کئے بٹن      | براہ کرم نے                           |
| براہ کرم نیچے دیئے گئے بٹن پر کلک کرکے اپنا سر ٹیفکیٹ ڈاؤن لوڈ کریں               |                                |                                  | • •                              | •                     | 1                                     |
| براہ کرم نیچے دیئے گئے بٹن پر کلک کرکے اپنا سر ٹیفکیٹ ڈاؤن لوڈ کریں               |                                |                                  |                                  |                       |                                       |
| براہ کرم نیچے دیئے گئے بٹن پر کلک کرکے اپنا سر ٹیفکیٹ ڈاؤن لوڈ کریں               |                                |                                  |                                  |                       |                                       |

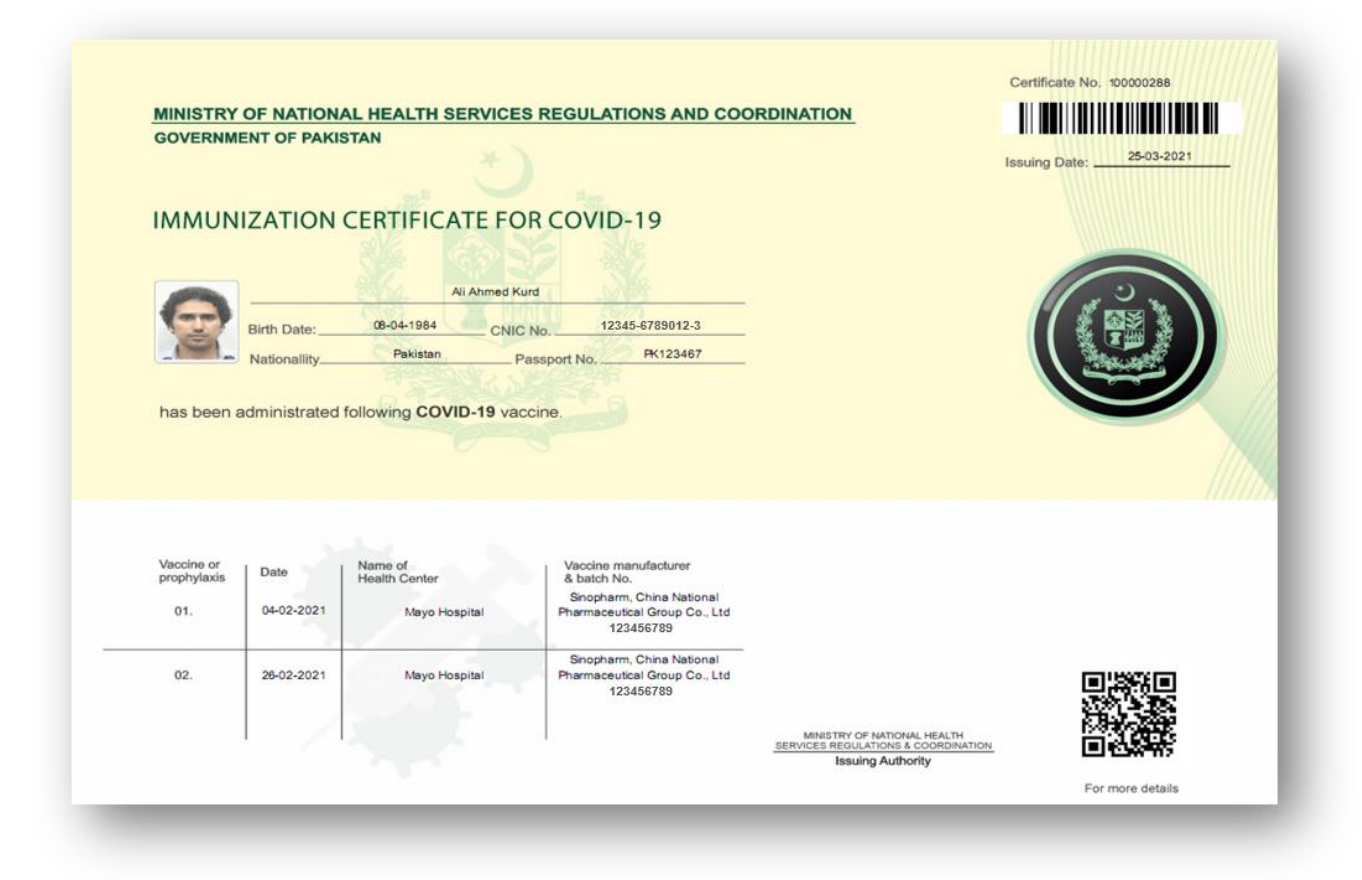

## Getting Started (Reprint Already Issued Certificate)

- STEP-1 Access NIMS website by entering "<u>https://nims.nadra.gov.pk/</u>".
  - You will land on the HOME page of the NIMS website and select/press Corona Vaccine Certificate button and enter required information.

| شانتی کار ڈرافذان فی او تارینی <b>ہ</b> * | کوویڈ۔ 19 ویکسینیٹن سر ٹیفیکیٹ کے حصول کے        |
|-------------------------------------------|--------------------------------------------------|
|                                           | لليئيآ پناشاختی کارڈ نمبر اور دیگر معلومات فراہم |
| شاختی کارڈ کی تاریخ اجراء *               | کریں۔ سر ٹیفکیٹ کی فیس کی ادائیگی بزریعہ ڈیبٹ یا |
|                                           | کریڈٹ کارڈ کی جاسکتی ہے۔                         |
| 4 + 10 =                                  | مزید معلومات کے لیئے براہ کرم ذیل میں دیئے گئے   |
| تصديق كريں                                | سوالات اور حوایات پ <sup>ر</sup> عن ب            |

**STEP-2** Select option to Reprint/Download.

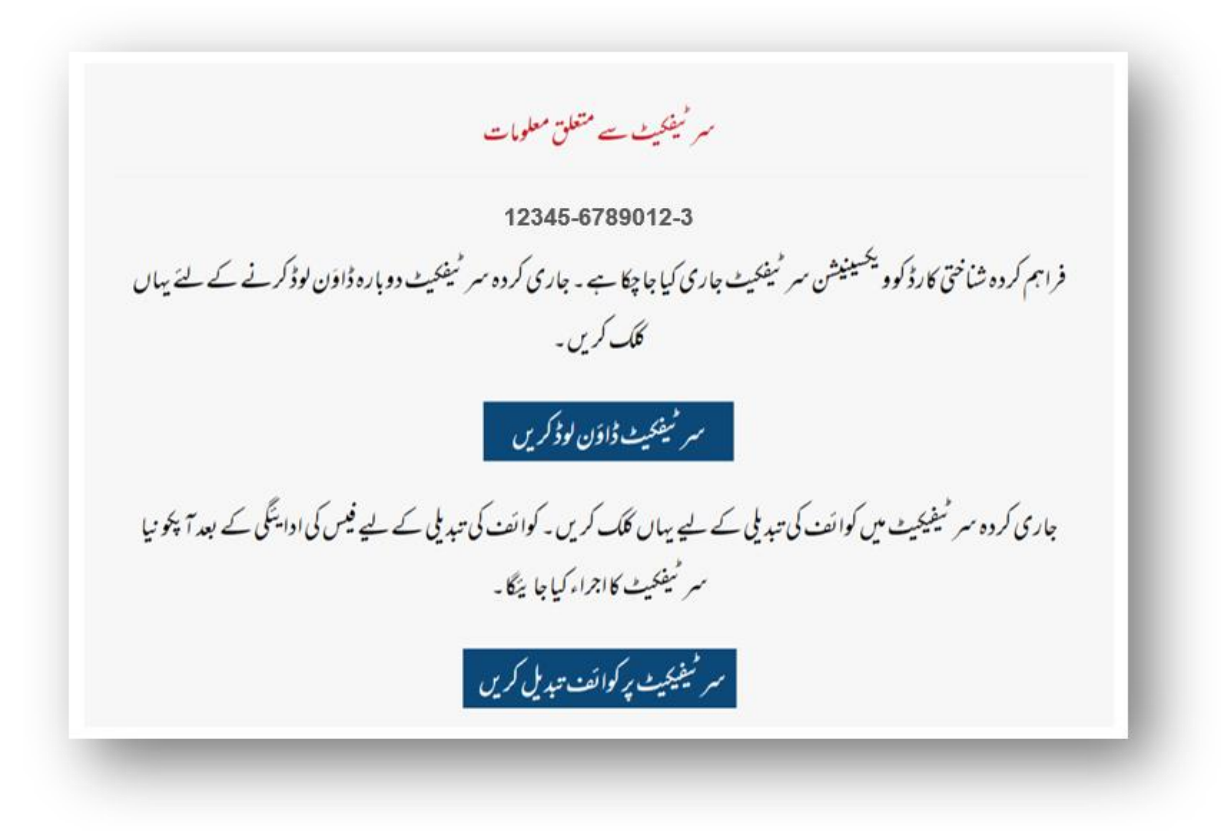

## Getting Started (Modify Data on Certificate)

- STEP-1 Access NIMS website by entering "<u>https://nims.nadra.gov.pk/</u>".
  - You will land on the HOME page of the NIMS website and select/press Corona Vaccine Certificate button and enter required information.

| شاختی کارڈ/افغان یی او <i>آر نمبر</i> * | وویڈ۔ 19 ویکسینیشن سر ٹیفیکیٹ کے حصول کے                                                               |
|-----------------------------------------|----------------------------------------------------------------------------------------------------|
| شاختی کارڈ کی تاریخ اجراء *             | لییئر آ پناشاختی کارڈ نمبر اور دیگر معلومات فراہم<br>لریں ۔ سر ٹیفحیٹ کی فیس کی ادائیگی بذریعہ ڈیبٹ یا |
| 4 + 10 =                                | لریڈٹ کارڈکی جاسکتی ہے ۔<br>مزید معلومات کے لیئے براہ کرم ذیل میں دیئے گئے                             |
| تصديق كريں                              | ريين<br>سوالات اور جوابات پ <sup>ر</sup> هين .                                                         |

**STEP-2** Select modify data on Certificate.

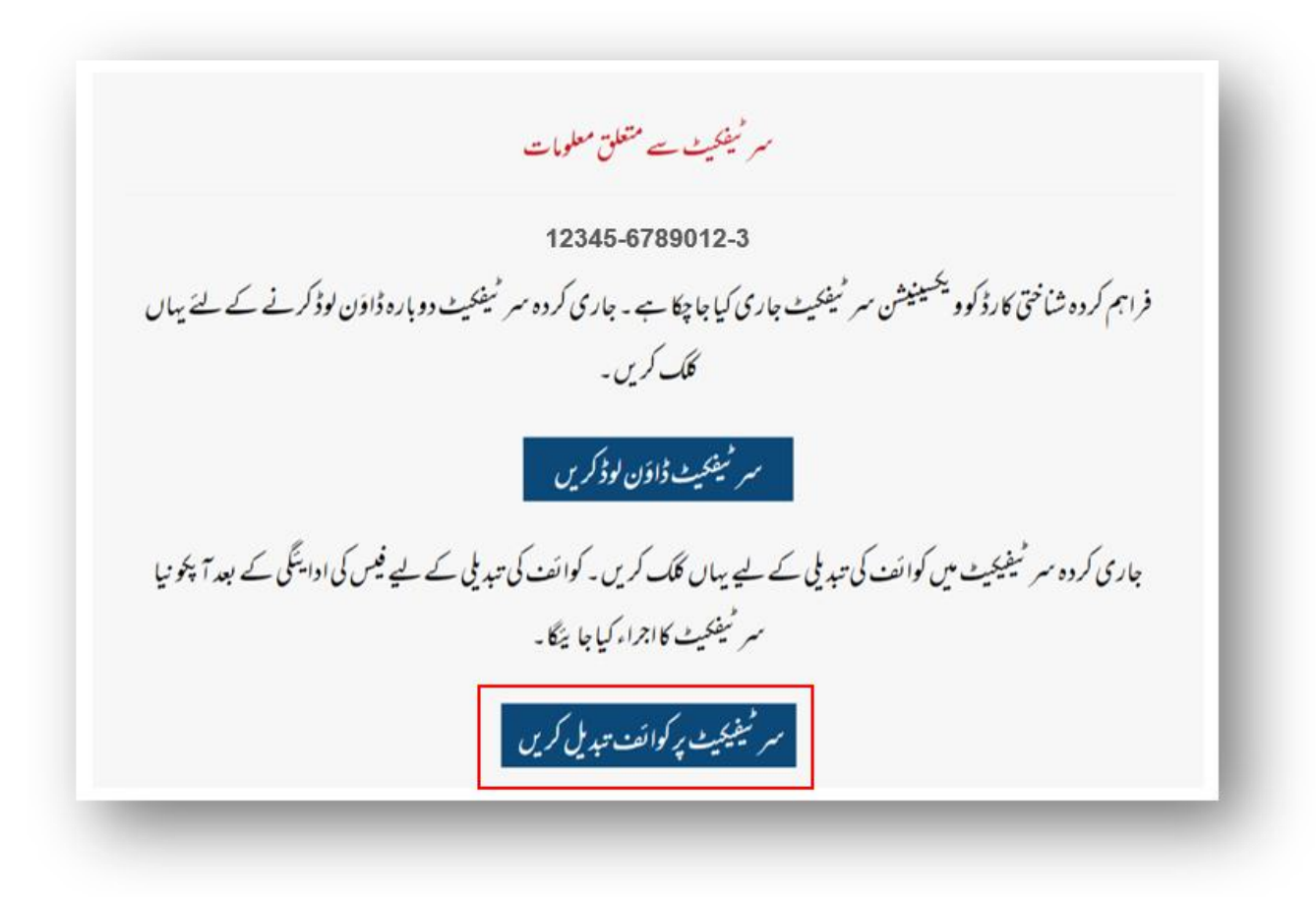

• **STEP-3** Change Information on Certificate and verify. Applicant will able to change Name, Passport no. and Nationality.

| دنا حفاظتی شیکوں کا سر شیفحیٹ | کورونا ویکسینیشن کے لئے اندراج ہیلتہ کیئر یونٹ کا اندراج یا تبدیلی ویکسین کے منفی اثرات کا اندراج <b>کور</b> |
|-------------------------------|----------------------------------------------------------------------------------------------------|
|                               | ذیل میں دیئے گئے تفصیلات فراہم کریں ۔                                                                        |
|                               | شاختی کارڈ/افغان پی او 7 رنمبر                                                                               |
| 12345678901                   | 23                                                                                                    |
|                               | پاسپورٹ / شناختی کارڈ کے مطالق نام *                                                                         |
|                               | پاسپورٹ نمبر                                                                                                 |
|                               | قوميت *                                                                                                    |
| *                             | قوميت منتخب كرين                                                                                             |
|                               | تصديق كريں                                                                                                   |

#### **STEP-4** Payment Terms & Conditions. Accept and press button.

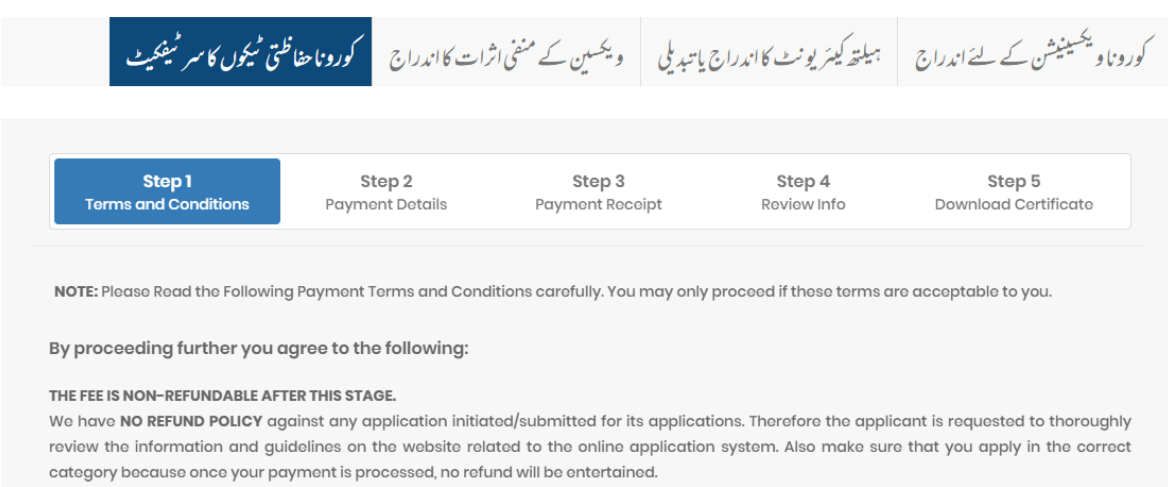

We are not responsible if applicants credit card issuer does not authorize usage of their credit card for payment of the fees on the website. We reserve the right to cancel any application without providing any reason or notification for doing so. In case of a cancellation, the application fee shall not be refunded.

I Have Read And Accept The Payment Terms And Conditions.

Accept and Continue

**STEP-5** Provide Credit/Debit card.

| Step 1 S<br>Terms and Conditions Payme | tep 2 Step<br>ent Details Payment R | 3 seceipt Re   | Step 4<br>view Info Do | Step 5<br>wnload Certificate |
|----------------------------------------|-------------------------------------|----------------|------------------------|------------------------------|
|                                        |                                     |                |                        | Amount : 100                 |
| Card Number *                          | S                                   | ecurity Code * |                        |                              |
| Card Number                            |                                     | CVC            |                        |                              |
| Expiry (Month) *                       | E                                   | xpirv (Year) * |                        |                              |
| 01                                     | ~                                   | 2020           |                        | ~                            |
| First Name *                           | L                                   | ast Name *     |                        |                              |
| Email *                                |                                     | Country *      |                        |                              |
|                                        |                                     | Select Country |                        | ~                            |
| State *                                | C                                   | City *         |                        |                              |
| Postal/Zip Code *                      | S                                   | treet *        |                        |                              |
|                                        |                                     |                |                        |                              |

| Step 1<br>Terms and Conditions | Step 2<br>Payment Details | Step 3<br>Payment Receipt    | Step 4<br>Review Info      | Step 5<br>Download Certificate |
|--------------------------------|---------------------------|------------------------------|----------------------------|--------------------------------|
|                                | Thank you for your paym   | ent.You have successfully po | uid for your application.  |                                |
| Tracking ID :                  | 100000185                 | You have                     | successfully paid for your | application.                   |
| Amount :                       | 100                       | Click here                   | to print receipt.          |                                |
| Currency :                     | PKR                       | Click here                   | to proceed.                |                                |
| Payment Method :               | Credit Card               |                              |                            |                                |
| iyment Method :                | Credit Card               |                              |                            |                                |

STEP-6 Print payment receipt and press continue.

| Step 1<br>Terms and Conditions Payn | Step 2 Step 3<br>Nont Details Payment Receipt | Step 4         Step 5           Review Info         Download Certificate |
|-------------------------------------|-----------------------------------------------|--------------------------------------------------------------------------|
|                                     | ا پنے کوائف کی تصدیق کریں                     |                                                                          |
|                                     |                                               | شاختی کارڈ/افغان یی او آر نمبر                                           |
| 123456789012                        | 3                                             |                                                                          |
|                                     | ; مام *                                       | پاسپورٹ / سی این آئی سی کے مطالق                                         |
| umer farooq k                       | han                                           |                                                                          |
|                                     |                                               | پاسپورٹ نمبر                                                             |
| as1234567                           |                                               |                                                                          |
|                                     |                                               | قومىت *                                                                  |
| -                                   |                                               | Pakistan - پاکستان                                                       |

**STEP-7** Review Information before Certificate Issuance.

#### **STEP-8** Download Certificate.

کورونا ویحسینیشن کے لیے اندراج ہمیلتھ کیئریونٹ کا اندراج یا تبدیلی ویحسین کے منفی اثرات کا اندراج **کورونا حفاظتی <sup>م</sup>یکوں کا سر <sup>م</sup>یفحیٹ** Step 1 Step 2 Step 3 Step 4 Step 5 Payment Details Download Certificate Terms and Conditions Payment Receipt Review Info براہ کرم نیچے دیئے گئے بٹن پر کلک کرکے اپنا سر ٹیفحیٹ ڈاؤن لوڈ کریں سر ٹیفکیٹ ڈاؤن لوڈ کریں

| GOVERNI                                      | IENT OF PAKI                        | STAN                                                 | Č                                      | H                                                                                                    | Issuing D | ate:25-03-2021       |
|----------------------------------------------|-------------------------------------|------------------------------------------------------|----------------------------------------|----------------------------------------------------------------------------------------------------|-----------|----------------------|
| IMMUN                                        | NIZATION                            | CERTIFIC                                             | ATE FOR CO                             | OVID-19                                                                                                   |           |                      |
|                                              |                                     |                                                      | Ali Ahmed Kurd                         |                                                                                                    | 1         | ( 1 <sup>(1)</sup> ) |
| (gp)                                         | Birth Date:                         | 08-04-1984                                           | CNIC No.                               | 31303-1566076-9                                                                                           | 11        |                      |
| 191                                          | Nationallity                        | Pakistan                                             | Passport                               | No. PK123467                                                                                              |           |                      |
| has been                                     | administrated                       | following COV                                        | /ID-19 vaccine.                        |                                                                                                    |           |                      |
| has been<br>Vaccine or<br>prophylaxis        | administrated                       | following COV                                        | /ID-19 vaccine.                        | accine manufacturer<br>batch No.                                                                          |           |                      |
| has been<br>Vaccine or<br>prophylaxis<br>01. | administrated<br>Date<br>04-02-2021 | following COV<br>Name of<br>Health Center<br>Mayo Ho | VID-19 vaccine.<br>Vid<br>S<br>pspital | accine manufacturer<br>batch No.<br>Sinopharm, China National<br>armaceutical Group Co., Ltd<br>202012248 |           |                      |